PESQUISA DE FOTOGRAFIAS no *site* do Arquivo Regional e Biblioteca Pública da Madeira (ABM) através da plataforma *Archeevo* 

Endereço do site do ABM: <u>http://abm.madeira.gov.pt</u>

#### 1. ACESSO AOS DOCUMENTOS/ARQUIVOS

Aceda ao site do ABM, escolha o separador ACESSO AOS DOCUMENTOS e clique na opção ARQUIVOS.

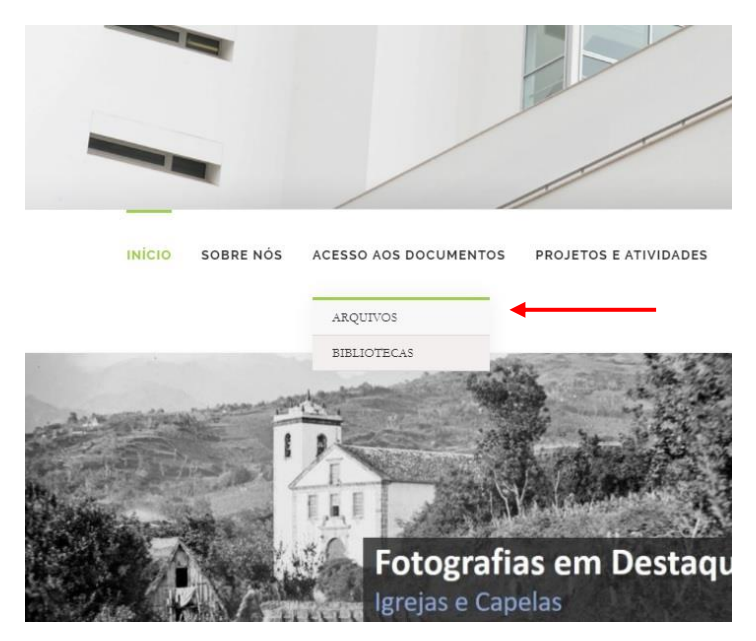

2. ACESSO À BASE DE DADOS DE DESCRIÇÕES E IMAGENS DIGITAIS

Ao clicar em PESQUISAR ARQUIVOS tem acesso à plataforma de pesquisa *Archeevo*, que também pode ser acedida diretamente através do seguinte endereço: <u>http://arquivo.abm.madeira.gov.pt/</u>

|                             | ινίςιο     | SOBRE NÓS | ACESSO AOS DO       | OCUMENTOS           | PROJETOS E ATIVIDADES |
|-----------------------------|------------|-----------|---------------------|---------------------|-----------------------|
| Arquivos                    |            |           |                     |                     |                       |
| <b>PESO</b><br>Base de dado | QUISAR ARC | QUIVOS 🔸  | vísticas e respetiv | •<br>vas representa | ções digitais.        |
| OUTRAS BASE                 | s de dados |           |                     |                     |                       |
| Q Casar                     | mentos     |           | Q                   | Batismos            |                       |

#### **3.** EXPLORADOR DE ASSUNTOS E LOCALIDADES

A forma mais simples de pesquisar arquivos fotográficos consiste no recurso ao explorador de assuntos e localidades, que incide exclusivamente na indexação temática e geográfica das fotografias.

- <image>
- **3.1.** Na página inicial da plataforma *Archeevo* clique em EXPLORAR.

- **3.2.** Aceda aos exploradores de assuntos e localidades (Unidades administrativas locais) clicando em NAVEGAR.
- **3.3.** Ao abrir o explorador de assuntos verá uma listagem dos assuntos e do número de fotografias associadas a cada assunto. Clique no número de fotografias associadas para visualizar a corresponde listagem de registos e respetivas representações digitais.

| Índice de Assunto                                                                                                    | DS                                                                                |                                                                                                |                                                                                  |
|----------------------------------------------------------------------------------------------------|-----------------------------------------------------------------------------------|------------------------------------------------------------------------------------------------|----------------------------------------------------------------------------------|
| Este tesauro serve para indexar de forma co                                                                              | ntrolada os documentos do arquivo por assunto                                     | ).                                                                                             |                                                                                  |
| A determinação do assunto do documento o<br>indexador, porque ele faz uma leitura técnica                                | corre por meio da análise conceptual do docum<br>a antes de indexar um documento. | ento, realizada pela leitura documental. O arqu                                                | ivista é tido como um leitor, enquanto                                           |
| A<br>Acontecimentos 88<br>Agricultura 53<br>Alfaias de trabalho 10<br>Anaciltura e id 100                                | D<br>Desporto 13<br>E                                                             | O<br>Objeto móvel cerimonial 1<br>Objeto móvel decorativo 3<br>Objeto móvel utilitário 3       | R<br>Recursos hídricos 210<br>Retratos 77<br>Rituais 9                           |
| Arquitetura civil exe<br>Arquitetura militar (240)<br>Arquitetura religiosa (301)<br>Artesanato (62)<br>Associacões (20) | Escultura civil (18)<br>Escultura religiosa (20)<br>Espaços públicos (77)         | P<br>Paisagem costeira 276<br>Paisagem marítima 16                                             | S<br>Serviços privados (3)<br>Serviços Públicos (15)                             |
| Atividades comerciais (98)<br>Atividades recreativas (92)                                                                | ⊢<br>Feiras e mercados ❷<br>Festividades ◀                                        | Paisagem natural (220)<br>Paisagem rural (179)<br>Paisagem urbana (506)<br>Personalidades (14) | Toponímia (390)<br>Transportes aéreos (6)                                        |
| Botânica 146                                                                                                    | Indústria 90<br>Indústria hoteleira 99                                            | Pesca (8)<br>Profissões (49)                                                                   | Transportes marítimos 148<br>Transportes terrestres 195<br>Transportes: serviços |
| Comunicação social                                                                                                    | Infraestruturas 238<br>Instrumentos musicais 26                                   |                                                                                                | Vestuário civil 301                                                              |
|                                                                                                    | Maquinaria de trabalho 🛛                                                          |                                                                                                | Vestuário religioso 1                                                            |

**3.4.** O explorador de localidades está organizado em função de diferentes tipos de unidades administrativas locais. No caso da Região Autónoma da Madeira, o explorador desdobra-se nos diferentes concelhos e freguesias, sendo que deverá clicar no nome de cada concelho para aceder às respetivas freguesias. Em qualquer nível hierárquico (da Região à Freguesia), clique no número de fotografias associadas para aceder à listagem de todos os registos e réplicas digitais referentes a esse nível.

# Região Autónoma da Madeira

| С                                                                                                | Μ              | R                                                                                                    |
|--------------------------------------------------------------------------------------------------|----------------|----------------------------------------------------------------------------------------------------|
| Calheta 34                                                                                       | Machico 92     | Ribeira Brava 10                                                                                                |
| Câmara de Lobos 85                                                                               |                |                                                                                                    |
| _                                                                                                | Р              | S                                                                                                    |
| F                                                                                                | Ponta do Sol 5 | Santa Cruz 27                                                                                                   |
| Funchal 1029                                                                                     | Porto Moniz 10 | Santana 25                                                                                                    |
|                                                                                                  | Porto Santo 1  | São Vicente 43                                                                                                  |
| Funchal                                                                                          |                |                                                                                                    |
| Funchal                                                                                          | М              | S                                                                                                    |
| Funchal  vº registos associados: 1029                                                            | M<br>Note 57   | S<br>Santa Luzia de                                                                                             |
| Funchal<br><sup>1º</sup> registos associados: (1029)<br> <br> <br>Imaculado Coração de Maria (3) | Monte 78       | S<br>Santa Luzia 31 4<br>Santa Maria Maior 116                                                                  |
| Funchal<br><sup>4º</sup> registos associados: (1029)<br> <br> <br>Imaculado Coração de Maria (3) | Monte 78       | S<br>Santa Luzia 31<br>Santa Maior 116<br>Santo António 7                                                       |
| Funchal<br>4º registos associados: (1029)<br> <br>Imaculado Coração de Maria (3)                 | Monte 78       | S<br>Santa Luzia 31<br>Santa Maior 116<br>Santo António 7<br>São Gonçalo 12                                     |
| Funchal<br>P <sup>r</sup> registos associados: (1029)<br>Imaculado Coração de Maria (3)          | Monte 78       | Santa Luzia (31)<br>Santa Maria Maior (116)<br>Santo António (7)<br>São Gonçalo (12)<br>São Martinho (85)       |
| Funchal                                                                                          | Monte 78       | Santa Luzia 1<br>Santa Maria Maior 116<br>Santo António 7<br>São Gonçalo 12<br>São Martinho 15<br>São Pedro 177 |

**3.5.** Ao visualizar uma listagem de registos fotográficos associados a uma dada localidade ou assunto, clique no título do registo para aceder aos detalhes do mesmo, ou clique nas miniaturas das representações digitais para ter acesso direto às fotografias.

|                                                                                                    | han a successful a successful da 24 annulás das Déclara 4 da 4                                                                                                    | Orderede ere Beleviterte                                                                                                    |       |
|----------------------------------------------------------------------------------------------------|----------------------------------------------------------------------------------------------------|----------------------------------------------------------------------------------------------------|-------|
| esquisou usando parame                                                                                           | rros avançados e foram encontrados 31 resultados. Pagina 1 de 4.                                                                                                    | Ordenado por Relevancia                                                                                                    | * a   |
|                                                                                                    |                                                                                                    |                                                                                                    |       |
| Perspectiva obtida da p                                                                                          | norte do Zria (viola de Josefia) e la contracticación da manera (), esperada e la Roca do France e e Roca da Francesa<br>onte do Torresdo, e ao fundo, observa-se a ponte do Deão.                                                                                                    |                                                                                                    | -     |
| Datas                                                                                                    | - 1888                                                                                                    | and the second second s | à.    |
| Código de referência                                                                                             | PT/ABM/ACB/A/006/000001                                                                                                    |                                                                                                    |       |
|                                                                                                    |                                                                                                    |                                                                                                    |       |
| Registo completo                                                                                                 | 🖬 Adicionar à lista                                                                                                    |                                                                                                    |       |
|                                                                                                    |                                                                                                    |                                                                                                    |       |
| COMBOIO DA<br>Observa-se um homem                                                                                | COMPANHIA DO CAMINHO DE FERRO DO MONTE, NA ESTAÇÃO DO POMBAL, FREGUESIA DE SANTA LUZIA, CONCELHO DO FUN<br>junto ao comboio.                                                                                                    | ICHAL                                                                                                    |       |
|                                                                                                    |                                                                                                    |                                                                                                    |       |
| Datas                                                                                                    | 1893-07-16-                                                                                                    | CER                                                                                                    | -     |
| Datas<br>Código de referência                                                                                    | 1893-07-16-<br>PT/ABM/JAR/A/001/000002                                                                                                    |                                                                                                    | 191   |
| Datas<br>Código de referência                                                                                    | 1893-07-16-<br>PT/ABM/JAR/A/001/000002                                                                                                    |                                                                                                    | 11    |
| Datas<br>Código de referência<br>Registo completo                                                                | 1893-07-16-<br>PT/ABM/JAR/A/001/000002                                                                                                    |                                                                                                    | NY 4  |
| Datas<br>Código de referência<br>Registo completo                                                                |                                                                                                    |                                                                                                    | Nov 1 |
| Datas<br>Código de referência<br>Rezisto completo<br>RIBEIRA DE SA<br>FUNCHAI                                    | 1893-07-16-<br>PT/ABM/JAR/AV001/0000002                                                                                                    |                                                                                                    | Nº 4  |
| Datas<br>Código de referência<br>Resisto completo<br>RIBEIRA DE SA<br>FUNCHAL<br>Observa-se, à esquerda          | 1893-07-16-<br>PT/ABM/JAR/AV001J0000002<br>Adicionar à lista<br>NTA LUZIA, LADEADA PELA RUA DA PRINCESA E RUA DO PRÍNCIPE, VISTA JUSANTE/MONTANTE, FREGUESIA DE SANTA LUZIA, CO<br>, a residência do cônsul Inglês Henry Veltch (atual edifício do Instituto do Vinho, do Bordado e do Artesanato da Madeira, IP-RAM).  |                                                                                                    |       |
| Datas<br>Código de referência<br>Resisto completo<br>RIBEIRA DE SA<br>FUNCHAL<br>Observa-se, à esquerda<br>Datas | 1893-07-16-<br>PTABM/JAR/AV001J000002<br>Addicionar à lista NTA LUZIA, LADEADA PELA RUA DA PRINCESA E RUA DO PRÍNCIPE, VISTA JUSANTE/MONTANTE, FREGUESIA DE SANTA LUZIA, CO , a residência do cónsul inglés Henry Veitch (atual edifício do Instituto do Vinho, do Bordado e do Artesanato da Madeira, IP - RAM). 1896- |                                                                                                    |       |

**3.6.** Ao clicar nas miniaturas das representações digitais tem acesso à fotografia através de um explorador de imagens digitais. Na barra superior do explorador são-lhe facultadas algumas ferramentas de visualização, como fazer *zoom* na imagem, ajustar a imagem em altura e largura, ou rodar a imagem.

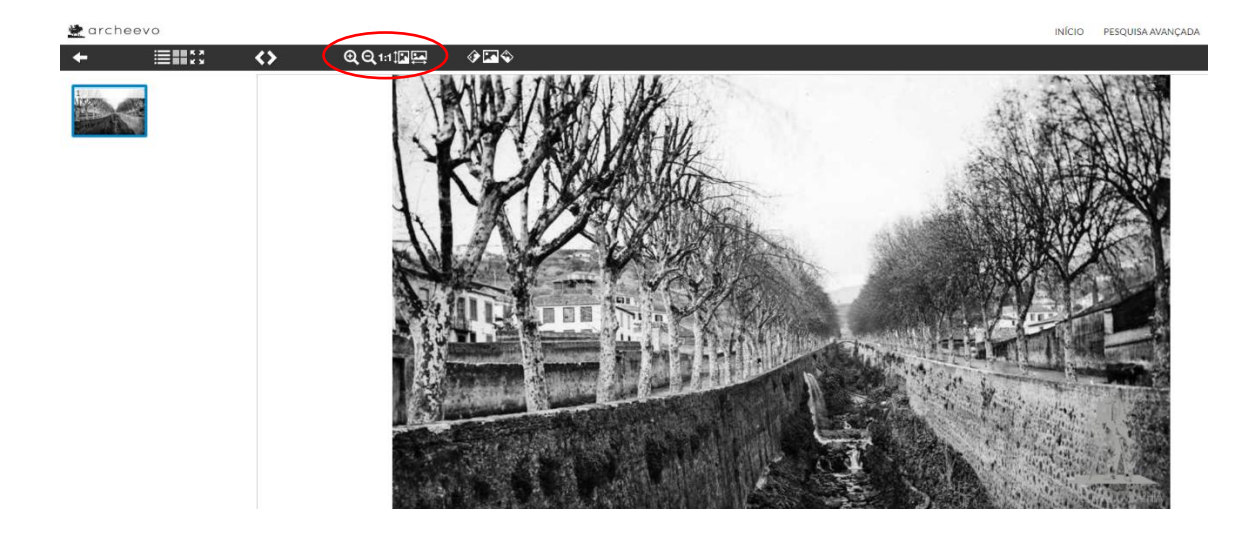

#### 4. PESQUISA AVANÇADA

Para uma pesquisa mais dirigida ou orientada incidente em arquivos fotográficos recorra às ferramentas de pesquisa avançada.

- 4.1. Ao entrar na plataforma de pesquisa Archeevo, clique em PESQUISA AVANÇADA.
- 4.2. Selecione o fundo ou arquivo do fotógrafo ou dos fotógrafos em que pretende efetuar a sua pesquisa, clicando na caixa do campo FUNDOS/COLEÇÕES ou no botão de acesso à lista de fundos (<sup>☉</sup>). Note que se não proceder a esta seleção prévia dos arquivos fotográficos, a sua pesquisa irá devolver resultados relativos a todo o tipo de arquivos descritos na base de dados.

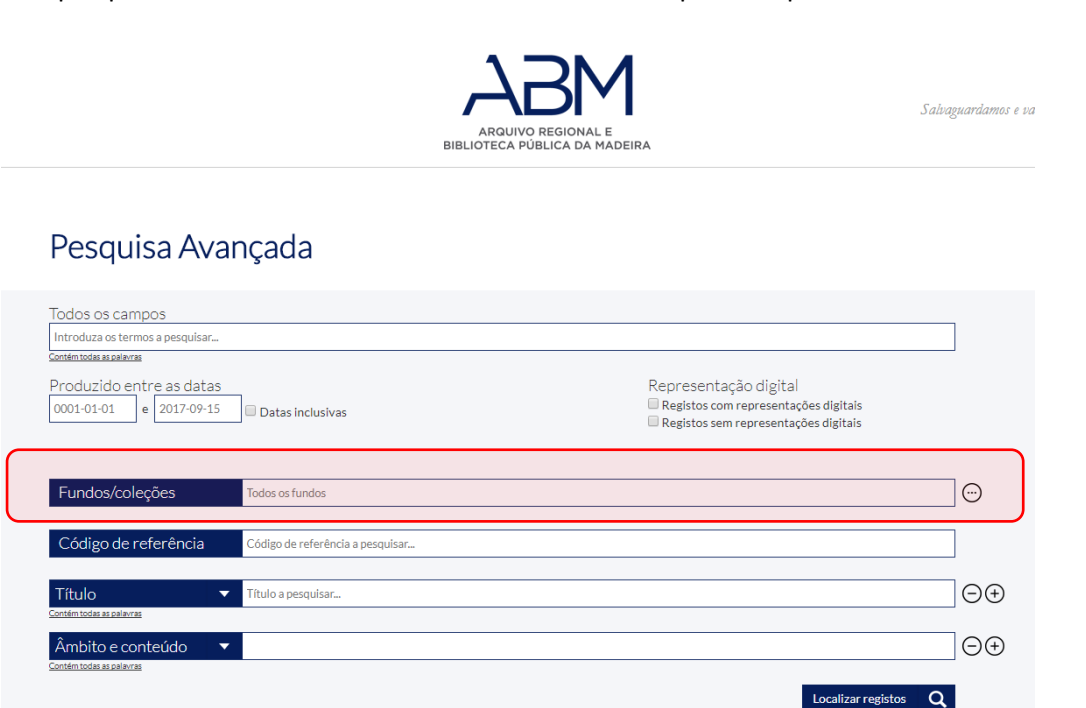

**4.3.** Para selecionar os fundos fotográficos percorra a lista de fundos através da barra de deslocamento à direita e clique nos respetivos códigos de referência. Os fundos que selecionar ficarão visíveis na caixa com o título FUNDOS SELECIONADOS. Os fundos fotográficos presentemente disponíveis são os seguintes:

| PT/ABM/ACB | Aluízio Cesar Bettencourt  |
|------------|----------------------------|
| PT/ABM/ALH | Alexander Lamont Henderson |
| PT/ABM/JAR | João Anacleto Rodrigues    |
| PT/ABM/PER | Perestrellos Photographos  |
| PT/ABM/VIC | Vicente Photographo        |

| ጅ Seleção de fundos Google Chrome                                                             | -                  |        | ×     |
|-----------------------------------------------------------------------------------------------|--------------------|--------|-------|
| arquive abm madeira gov nt/SelectFondsForm aspy?selectFondsControlTol IndateGUD-973cc99e-a555 | -Adff-a250-cebe1d8 | d0dbd8 | مامەن |

## Selecionar fundos a pesquisar

| Í |
|---|
|   |

- 4.4. Depois de concluir a seleção de fundos clique em ADICIONAR À PESQUISA.
- 4.5. Na página de pesquisa avançada introduza os termos de pesquisa. Para pesquisas mais específicas e direcionadas recorra a diversas expressões de pesquisa utilizando em simultâneo vários campos. Note-se que poderá adicionar mais campos de pesquisa clicando em "+" à direita das caixas de pesquisa inferiores e na seta de acesso aos vários campos à esquerda da caixa de pesquisa. Para além de FUNDOS/COLEÇÕES, os campos mais úteis para pesquisas incidentes em fundos fotográficos são os seguintes: TÍTULO, PRODUZIDO ENTRE AS DATAS, DATAS DESCRITIVAS, LOCALIDADE, ÂMBITO E CONTEÚDO. Para pesquisas mais abrangentes e que devolvam mais resultados, mas menos orientadas e precisas, recorra apenas a um ou dois campos (por ex., TODOS OS CAMPOS, PRODUZIDO ENTRE AS DATAS ou TÍTULO). Poderá ainda pesquisar recorrendo apenas ao campo FUNDOS/COLEÇÕES.

#### Todos os campos Introduza os termos a pesquisar... Representação digital Produzido entre as datas Registos com representações digitais Registos sem representações digitais 1900 e 1910 Datas inclusivas $\odot$ Fundos/coleções PT/ABM/ACB, PT/ABM/ALH, PT/ABM/JAR, PT/ABM/PER, PT/ABM/VIC Código de referência Código de referência a pesquisa €€ ۩ idades administrativas locais (LAU) > Região Autónoma da Madeira > Funchal $\Theta \oplus$ Àmbito e conteúdo Localizar registos 🛛 📿

### Pesquisa Avançada

**4.6.** Para restringir a sua pesquisa a localidades específicas, clique em <sup>⊕</sup> à direita do campo LOCALIDADE, digite o concelho ou freguesia na caixa de pesquisa, clique no identificador da localidade e adicione a mesma à pesquisa. Note que poderá adicionar mais do que uma localidade.

| (j) | arquivo.abm.madeira.gov.pt/SelectControlledVocabularyTermsFo | rm.aspx?controlledVocabularies=http%3a%2f%2fdd.e                                  |
|-----|--------------------------------------------------------------|-----------------------------------------------------------------------------------|
|     | Selecionar termos a peso                                     | quisar                                                                            |
|     |                                                              | Funchal                                                                           |
|     | Identificador                                                | Descritor                                                                         |
|     | http://dd.eionet.europa.eu/vocabularyconcept/lau1/pt/3103    | 9 Unidades administrativas locais (LAU) > Região<br>Autónoma da Madeira > Funchal |
|     | T                                                            |                                                                                   |
| _   | Termos selecionados                                          |                                                                                   |
| <   | Unidades administrativas locais (LAU) > Região Autónoma da   | Madeira > Funchal                                                                 |
|     |                                                              |                                                                                   |
|     |                                                              |                                                                                   |

- **4.7.** Depois de introduzir todas as expressões de pesquisa, clique em LOCALIZAR REGISTOS. Obterá de seguida uma lista de **resultados de pesquisa**. Clique no título do registo para aceder aos detalhes do mesmo, ou nas miniaturas das representações digitais para ter acesso direto às fotografias.
- **4.8.** Visualize as fotografias conforme indicado no ponto 3.6.